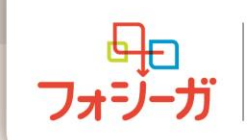

FOR TODAY. FOR TOMORROW.

## 三豊·観音寺市医師会学術講演会

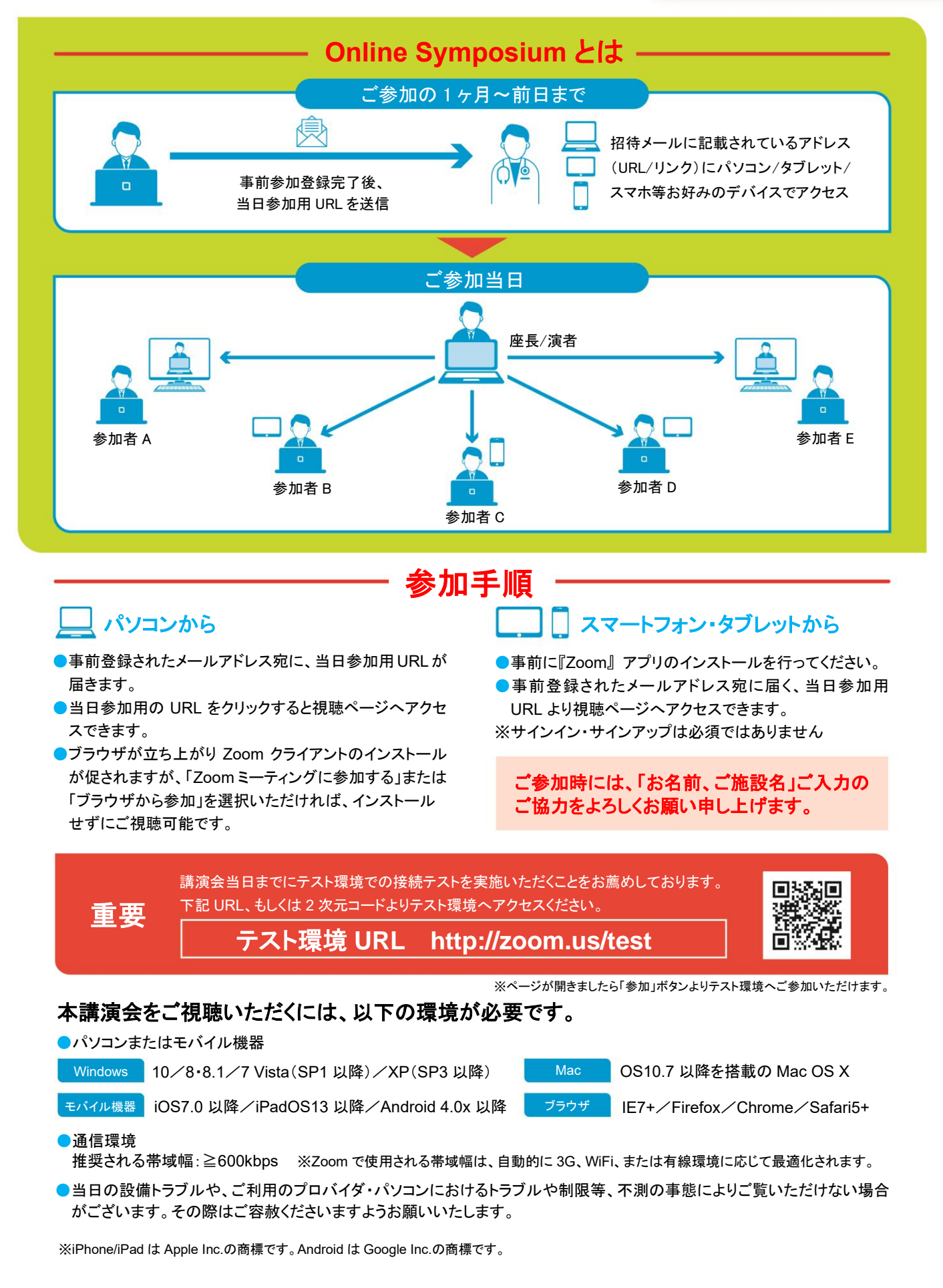